Vítejte na svém panelu DISH. V tomto tutoriálu vám ukážeme, jak spravovat své objednávky bez použití objednávkového terminálu.

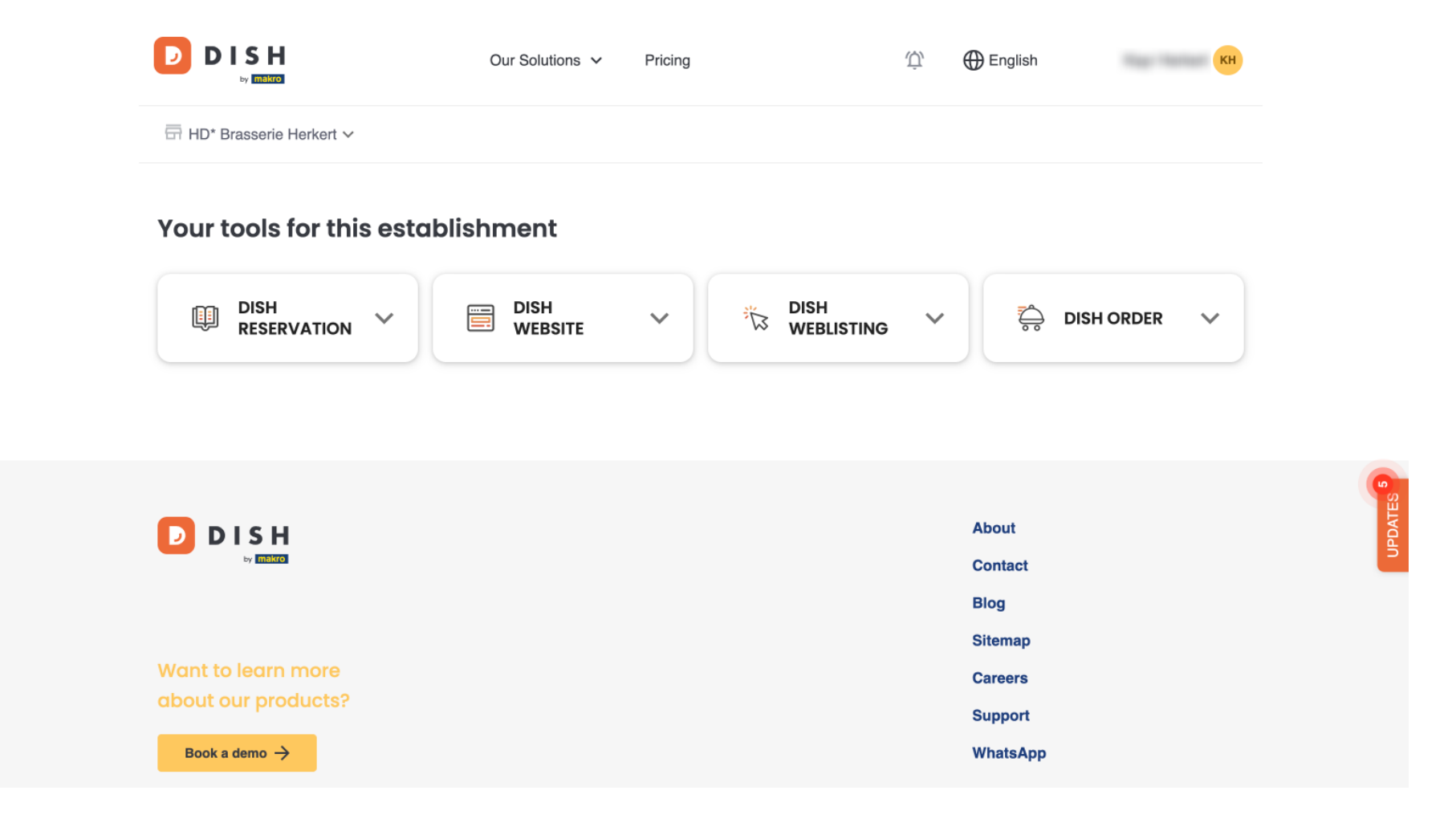

Jakmile jste přihlášeni ke svému účtu DISH, vyberte DISH Order .

|                              | Our Solutions V | Pricing | Ŵ    | 🕀 English                                                                                                    | КН        |  |
|------------------------------|-----------------|---------|------|----------------------------------------------------------------------------------------------------|-----------|--|
| ☐ HD* Brasserie Herkert ∨    |                 |         |      |                                                                                                    |           |  |
| Your tools for this establis | shment          |         |      |                                                                                                    |           |  |
| DISH<br>RESERVATION          |                 |         | ig 💙 | to the total distribution of the total distribution of total distribution of total distribution of total distributica distributica distributica distributica distributic | H ORDER 🗸 |  |
|                              |                 |         |      |                                                                                                    |           |  |
| DISH                         |                 |         |      | About                                                                                                    |           |  |
| by makro                     |                 |         |      | Contact<br>Blog                                                                                                    |           |  |
| Want to learn more           |                 |         |      | Sitemap<br>Careers                                                                                                    |           |  |
| about our products?          |                 |         |      | Support                                                                                                    |           |  |
| Book a demo →                |                 |         |      | whatsApp                                                                                                    |           |  |

Poté klikněte na Otevřít nástroj pro přístup k řídicímu panelu DISH Order.

|                           | Our Solutions 🗸 Pricing | Ф English КН                        |
|---------------------------|-------------------------|-------------------------------------|
| ⊟ HD* Brasserie Herkert ∨ |                         |                                     |
| Your tools for this esta  | olishment               |                                     |
| DISH<br>RESERVATION       | DISH<br>WEBSITE V       | DISH<br>WEBLISTING V 🖧 DISH ORDER 🔨 |
|                           |                         | Open Tool                           |
|                           |                         |                                     |
|                           |                         |                                     |
|                           |                         | About                               |
| -7 <b>MILLING</b>         |                         | Contact<br>Blog                     |
|                           |                         | Sitemap                             |
| Want to learn more        |                         | Careers                             |
| about our products?       |                         |                                     |

## Nyní jste na hlavním panelu DISH Order.

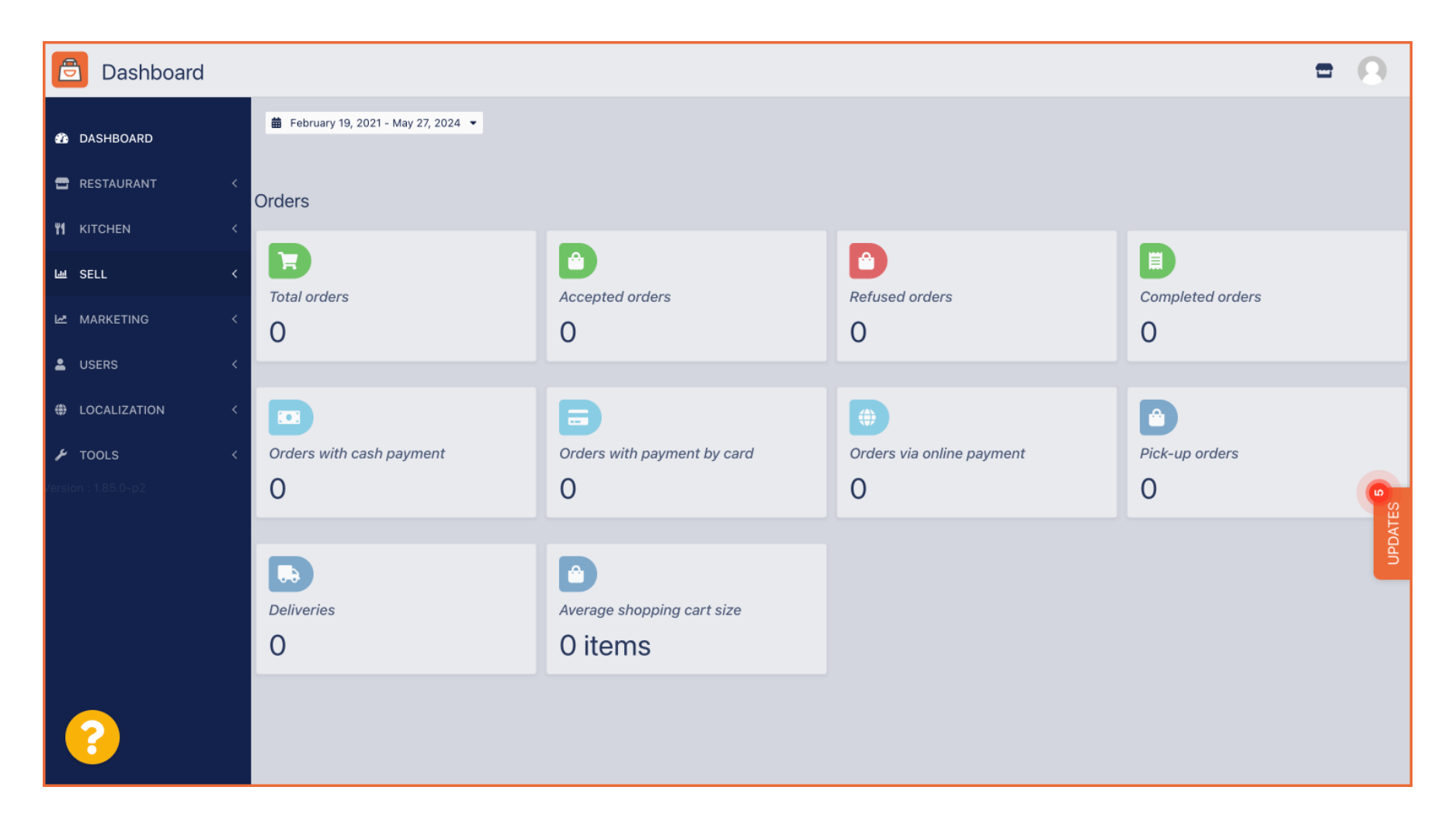

Pro přístup ke svým objednávkám přejděte na PRODEJ.

ð Dashboard 🛗 February 19, 2021 - May 28, 2024 🝷 DASHBOARD 🖃 RESTAURANT Orders **#1** KITCHEN **A** E.  $\mathbf{H}$ 네 SALES Total orders Refused orders Completed orders Accepted orders MARKETING 0 0 0 0 USERS LOCALISATION Orders with cash payment Orders with payment by c... Orders via online payment Pick-up orders 🔑 TOOLS 0 0 0 0 A .... Deliveries Average shopping cart size 0 0 items

## A klikněte na Objednávky .

D

| 🚊 Dashboard         |                                      |                            |                           | = 0              |
|---------------------|--------------------------------------|----------------------------|---------------------------|------------------|
| 🗘 DASHBOARD         | 簡 February 19, 2021 - May 28, 2024 💌 |                            |                           |                  |
| 🖶 RESTAURANT 🛛 <    | Orders                               |                            |                           |                  |
| <b>ү1</b> кітснем < |                                      |                            |                           |                  |
| L业 SALES 🗸 🗸        | Total orders                         | Accepted orders            | Pefused orders            | Completed orders |
| Orders              |                                      | 0                          | 0                         |                  |
| Delivery            | •                                    | 0                          | •                         | U                |
| MARKETING <         |                                      | -                          |                           | •                |
| 💄 USERS 🛛 <         |                                      |                            |                           | Ü                |
|                     | Orders with cash payment             | Orders with payment by c   | Orders via online payment | Pick-up orders   |
| W LOCALISATION      | 0                                    | 0                          | 0                         |                  |
| 🖌 TOOLS <           |                                      |                            |                           |                  |
| Version : 1.86.0    |                                      |                            |                           | _                |
|                     | Deliveries                           | Average shopping cart size |                           |                  |
|                     | 0                                    | 0 items                    |                           |                  |
|                     |                                      |                            |                           |                  |
|                     |                                      |                            |                           |                  |
|                     |                                      |                            |                           |                  |

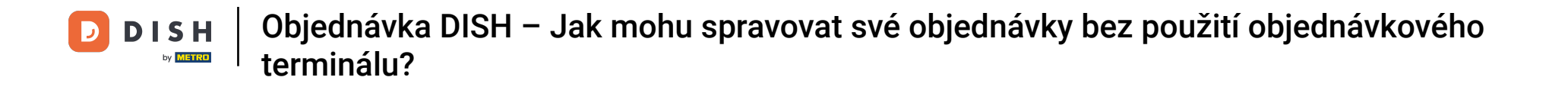

Následně budete mít přehled o všech objednávkách. Poznámka: Pokud chcete vědět, jak spravovat své objednávky, přečtěte si prosím následující články: Jak spravovat své objednávky, Jak zrušit objednávku s odůvodněním v Admin Panelu.

D

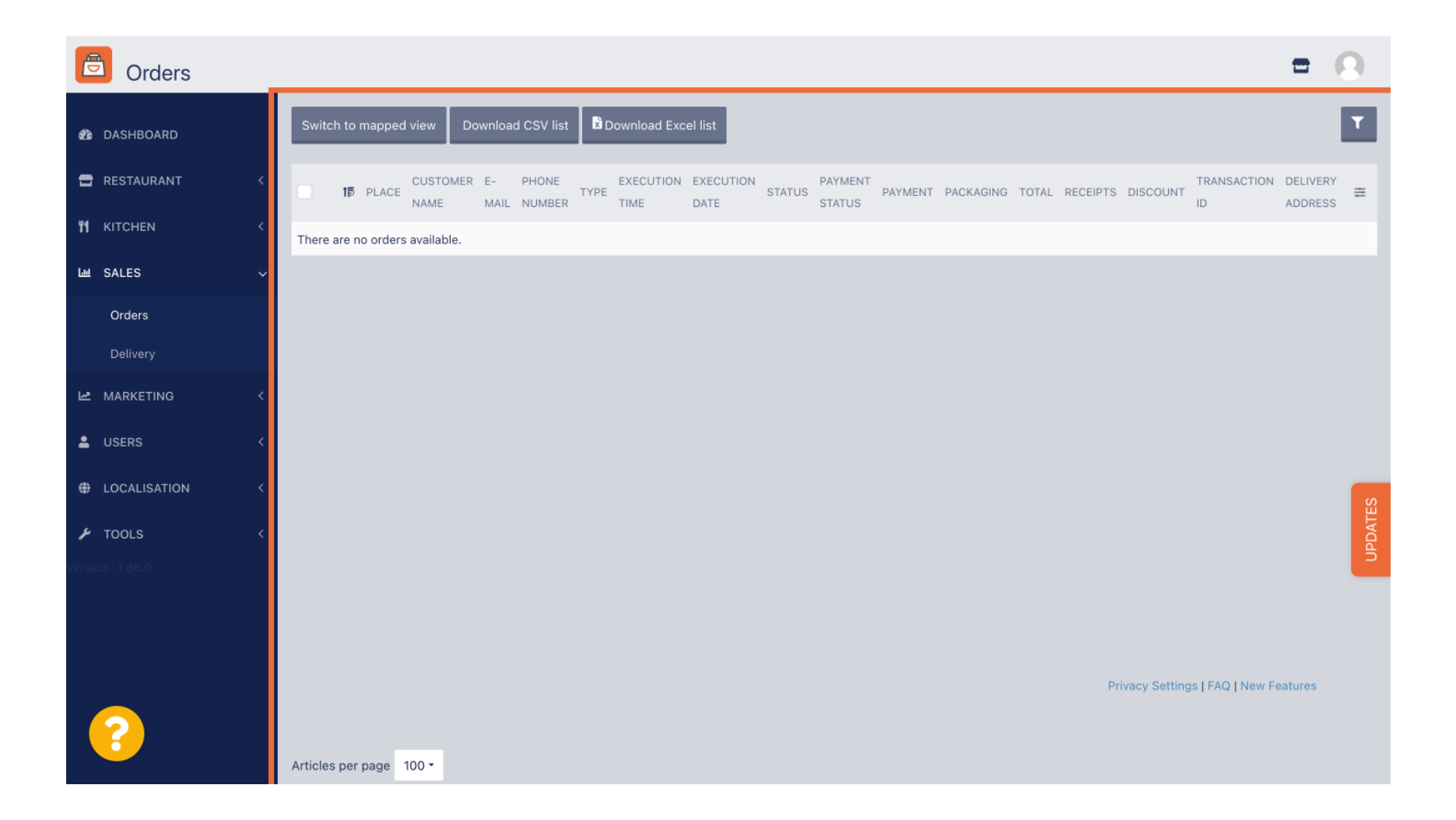

To je vše. Dokončili jste tutoriál a nyní víte, jak spravovat své objednávky bez použití objednávkového terminálu.

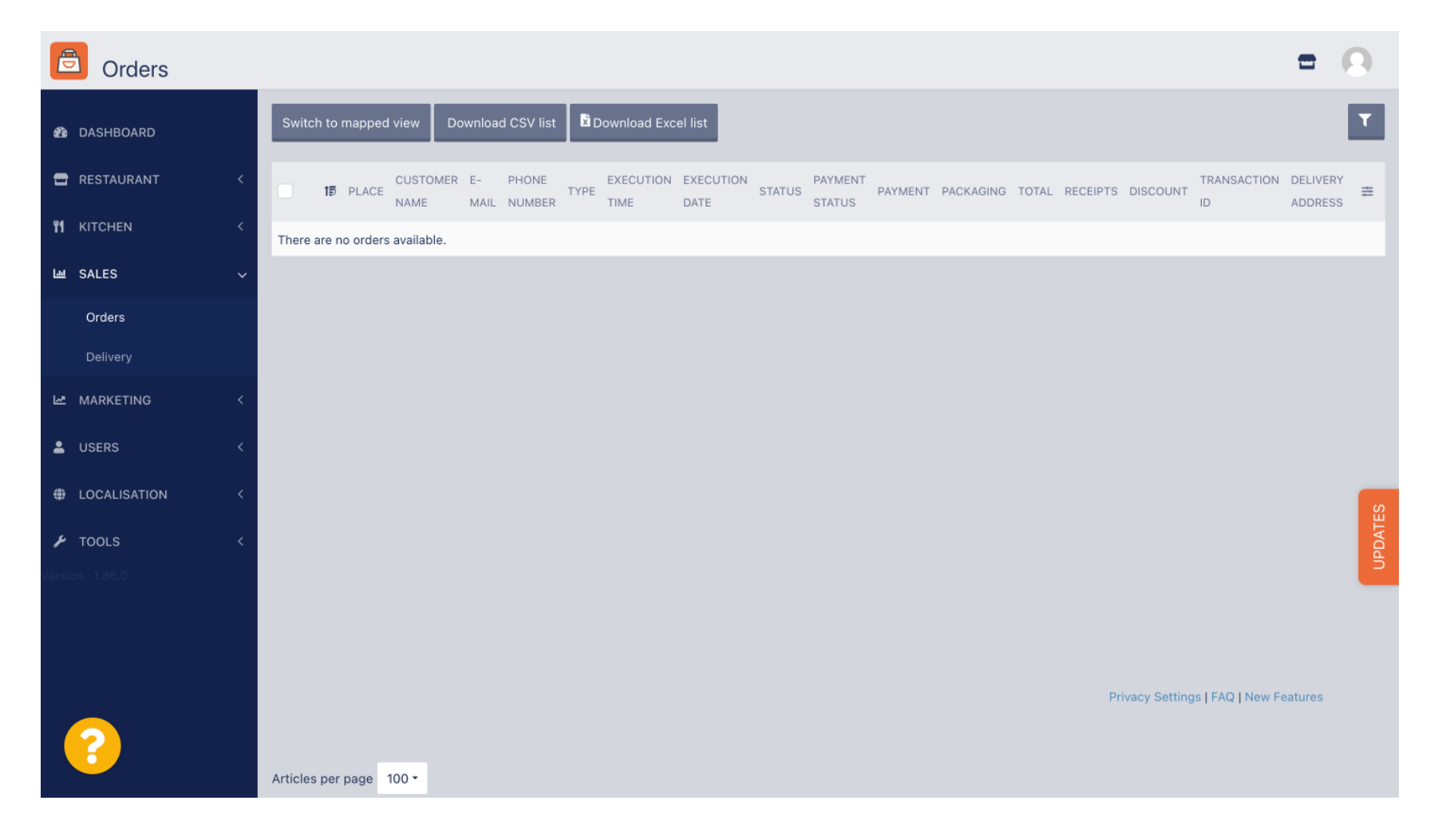

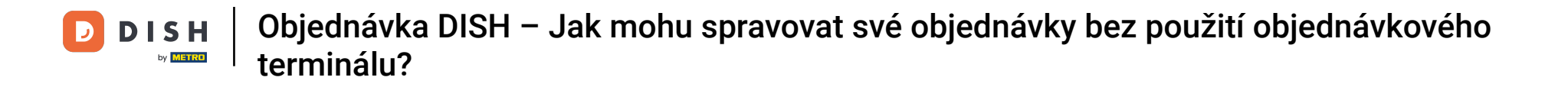

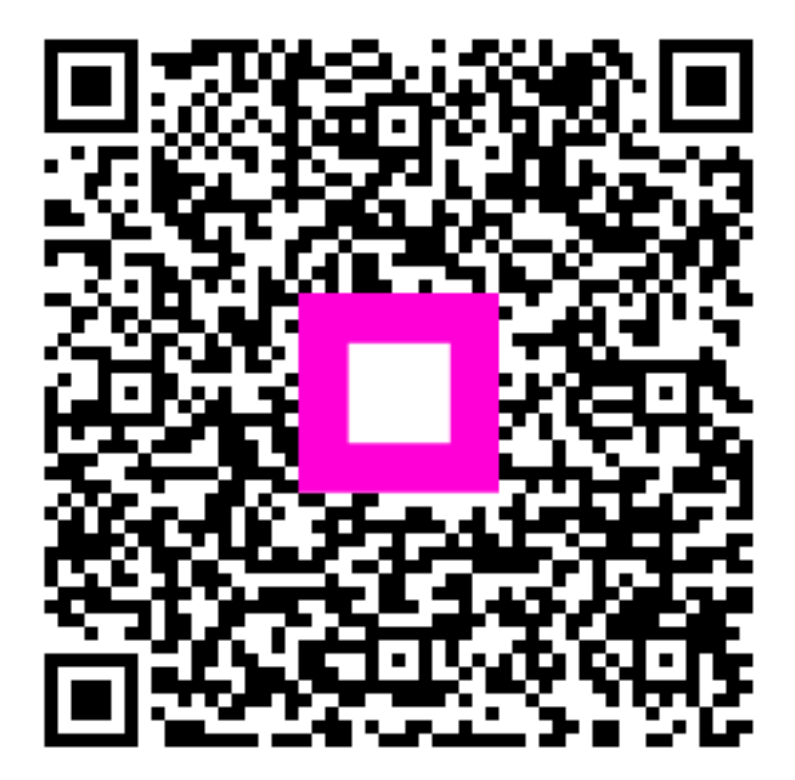

Skenováním přejděte do interaktivního přehrávače